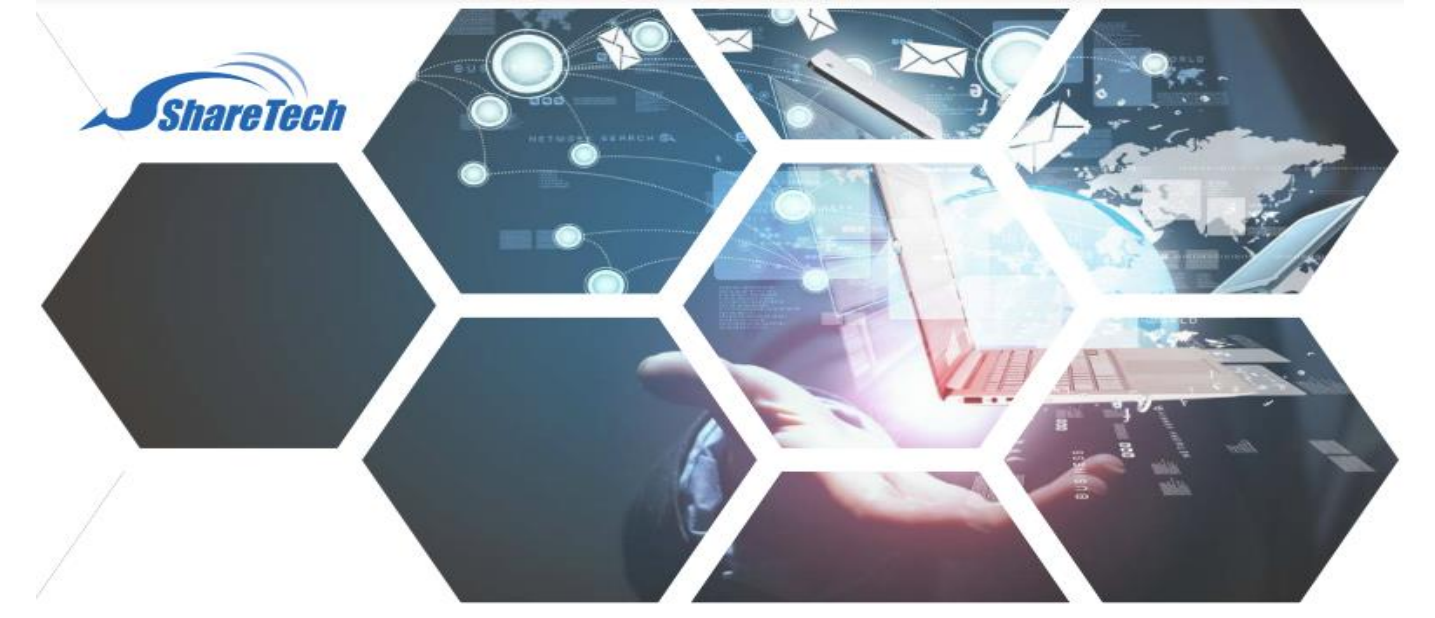

## **Upgrade Firmware**

ขั้นตอน Upgrade Firmware มีดังต่อไปนี้ 1.คลิกที่เมนู Configuration

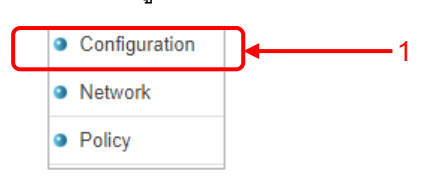

## 2.เลือกเมนูย่อย Upgrade

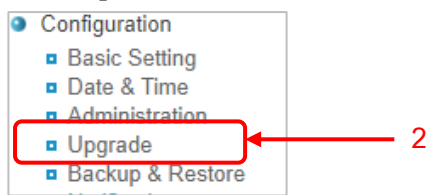

3.ในหัวข้อ Firmware file จะเห็น Firmware version ล่าสุดเป็น 9.0.2.2 ถ้าไม่พบและยังไม่ได้ Upgrade ให้กดปุ่ม Update เพื่อ Download firmware ใหม่

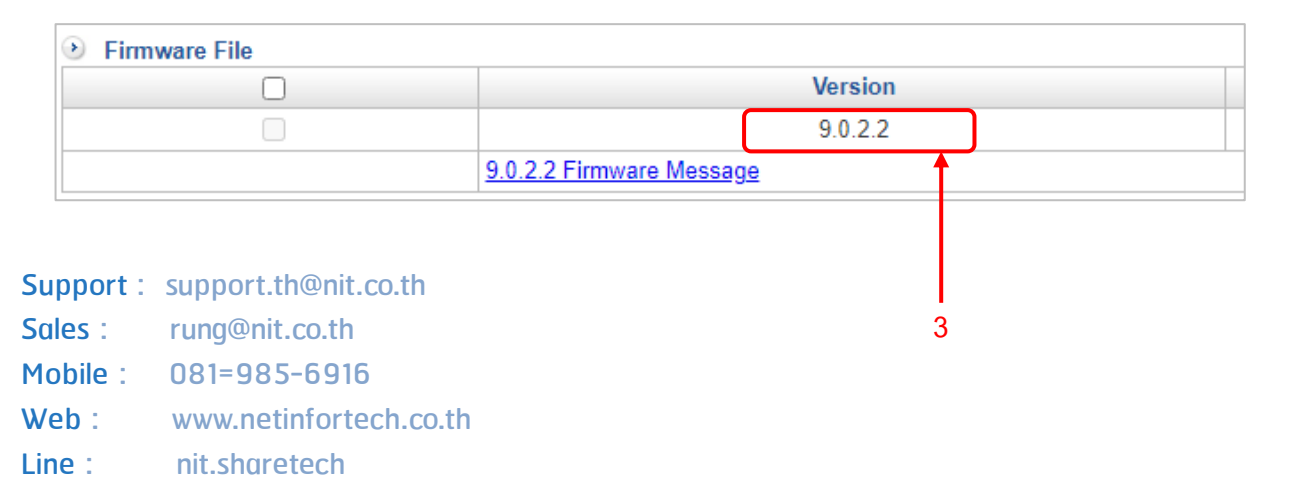

1

6

4.กดปุ่ม Upgrade

5.ระบบจะทำการติดตั้ง Firmware ใหม่และ Reboot จำนวน 2 ครั้ง ซึ่งจะใช้เวลาประมาณ 5-10 นาที

6.สำหรับ Firewall ติดตั้งแบบ H.A ให้ทำการ Download Firmware จาก

http://www.sharetech.com.tw/en-us/support-en/tech-support/firmware-download เพื่อนำไฟล์ไปติดตั้งที่ตัว Backup

| Release Date | Applicable Model                                                                                                    | Version              | Note       | Download |
|--------------|----------------------------------------------------------------------------------------------------|----------------------|------------|----------|
| 2021-08-19   | MS-6400+ \ MS-6410+ \ MS-6420+ \ MS-6430 \ MS-6440+ \ MS-6450+ \ MS-6400 \ MS-6410 \ MS-6420 \ MS-6440 \ MS-6440 \ MS-6450 \ MS-6430 \ MS-6410 \ MS-6420 \ MS-6440 \ MS-6440 \ M | 3.1.2.1              | Ä          | ٢        |
| 2021-08-17   | Mail APP                                                                                                    | 1.0.3.10             | <u>Æ</u>   | ۵Į       |
| 2021-08-02   | NU-850C \ NU-870H \ NU-880H \ NU-870C \ NU-860H \ NU-860T \ NU-860C \ NU-840 \ NU-840H                                                                                                    | 9.0.2.2              | <u>Æ</u> j | ۵.       |
| 2021-05-19   | SSLVPN CL. Installer                                                                                                    | 2.5.0.5<br>(English) |            | ۵.       |

## 6.1 เปิดหน้าจอ Software Upgrade 6.1

| Configu | ration > Upgrade |                 |   |                          |
|---------|------------------|-----------------|---|--------------------------|
|         |                  |                 |   |                          |
|         | Firmware Message | Software Upgrad | e | Firmware download record |

- 6.2 กดปุ่ม **Choose File** เพื่อเลือกไฟล์ที่ได้จากการ Download จากเว็ปของ ShareTech
- 6.3 กดปุ่ม 🔍 🕫

6.4 ระบบจะติดตั้ง Firmware และ Reboot จำนวน 2 ครั้ง ซึ่งจะใช้เวลาประมาณ 5-10 นาที

หมายเหตุ : ก่อนการ Upgrade ให้เช็คว่า *Spam port* กับ *Management port* ตรงกันหรือไม่ ถ้าไม่ต้องกันจะทำให้เข้า Firewall ไม่ได้หลังจาก Upgrade

| Mail Security                        | <ul> <li>Filter &amp; Log</li> <li>&amp; Log</li> <li>Valid Account Setting</li> </ul> |   | Configuration > | Basic Setting | Administrative Access |          |
|--------------------------------------|----------------------------------------------------------------------------------------|---|-----------------|---------------|-----------------------|----------|
| Incoming                             | Mail Anti-Virus and Audit and Anti                                                     |   | Administrative  | e Access :    |                       | 9        |
| Function                             | Select All 🗌 Anti-Virus 🗌 Auc                                                          |   | HTTPS Port      | <b>\</b>      | 8998                  |          |
| Release to a                         | carry the subject                                                                      |   | Idle Timeout    |               | 60                    | (5 ~ 60) |
| Join Subject                         | ○ Enable                                                                               |   |                 |               |                       |          |
| Subject 🕜                            | \$Y-\$m-\$d \$H:\$i:\$s ex: \$                                                         |   |                 |               |                       |          |
| Connection     IP or Domain     Port | Setting of Spam List and Audit Mail                                                    | • |                 |               |                       |          |

2